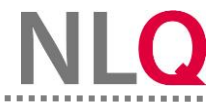

Die Administration Ihrer Schule hat eine Lehrkräftebefragung (LeBe-BBS) angelegt.

| Testung 220724                                                 |                                                                                                    |                                      | Administrator +                  |
|----------------------------------------------------------------|----------------------------------------------------------------------------------------------------|--------------------------------------|----------------------------------|
| Instrumente-BBS • System-Einstellungen •<br>Hauptmenü          | Lehrkräftebefragung (LeBe-BBS)<br>LeBe-BBS Status<br>1. Geben Sie Ihre angelegte LeBe-BBS mit Hilfe des Buttons "Freigeben" zur Überprufung der Befragungsgruppen durch die eingetragenen<br>Befragungsgruppenleikungen frei.<br>2. Nachdem die Befragungsgruppen durch die Verantwortlichen geprüft wurden, können Sie die LeBe-BBS starten.<br>Sotten noch Angasungen vorgenommen werden, können Sie die Bestätigungen der einzehen Gruppen wieder zurücksetzen. Sie können im grauen Bereich<br>die Gesamtanzahl der Rucklaufer und die Anzahl der Rucklaufer in dem Bereich der Befragungsgruppen ermitteln. |                                      |                                  |
| 1. LeBe-BBS Befragungsgruppen                                  |                                                                                                    |                                      |                                  |
| 2 LeBe-885 erstellen<br>3 LeBe-885 ändern<br>4 LeBe-885 Status |                                                                                                    |                                      |                                  |
|                                                                | 27_08_24_LeBe_Befragung_QMB Befragung 2024                                                                                                    | 🖋 0 von 4                            | / 📼 ^                            |
|                                                                | Abt.1 Technik (Technik Abt.1)                                                                                                    | 🖋 0 von 4                            | nicht bestätigt                  |
|                                                                | Es müssen zuerst alle Befragungsgruppen von den leitender                                                                                                    | Lehrkräften bestätigt werden bevor S | ie die Befragung starten können. |

Diese muss durch die Befragungsgruppenleitungen (z. B. Abteilungsleitungen) freigegeben werden. Nachdem die Freigabe aktiviert wurde, prüfen die Befragungsgruppenleitungen die Vollständigkeit der Gruppen.

| bt.1 Technik (Technik Abt.1) |           | × Sperren       |
|------------------------------|-----------|-----------------|
|                              | # 0 von 4 | nicht bestätigt |

Schritt 1: Nach der Anmeldung sehen Sie auf dem Dashboard unter LeBe-BBS, die Ihnen zugewiesene Befragung. Klicken Sie die Befragung an.

| Testung 220724                                                                                                    |                                                                                                    |                                                                        | 🛋 ) Technik Abl. 1 *                                               |
|----------------------------------------------------------------------------------------------------|----------------------------------------------------------------------------------------------------|------------------------------------------------------------------------|--------------------------------------------------------------------|
| Instrumente-BBS •<br>Übersicht meiner Instrumente                                                                                               |                                                                                                    |                                                                        |                                                                    |
| Schüße<br>Schüßer<br>Befragung von Schülerinnen und Schülern<br>an berufsbildenden Schulen (Schüße-BBS)<br>Keine Befragungen<br>Szur Schuße-BBS | LeBe<br>■<br>Befragung von Lehrkräften an<br>berufsbildenden Schulen (LeBe-BBS)<br>27_68_24_LeBe_Befragung_OMB<br>Befragung 2024<br>Att 1 Sechnik | Unterricht beobachten-BBS (UB-BBS)<br>Keine Befragungen<br>→Zar UB-BBS | SebeiSch<br>in Berlagungen<br>Keine Behragungen<br>→ Zuir SebeiSch |

**Schritt 2:** Unter dem Menüpunkt "LeBe-BBS bestätigen" haben Sie Einsicht in die Ihnen zugeordnete Befragungsgruppe. Sie können hier die Befragungsgruppe bestätigen und spezielle Fragen für **Ihre** Gruppe hinzufügen.

| Testung 220724                                           |                                                                                                    |
|----------------------------------------------------------|----------------------------------------------------------------------------------------------------|
| Instrumente-BBS • LeBe-BBS bestatigen LeBe-RBS ausfüllen | LeBe (27_08_24_LeBe_Befragung_OMB Befragung 2024)<br>Befragungsgruppen in denen Sie Gruppenleiter sind                                                                                                    |
| LeBe-BBS vergleichen<br>LeBe-BBS Ergebnisse tellen       | Abt.1 Technik  Mitglieder der Befragungsgruppe 'Abt.1 Technik' Stefan Mulier Onur Ozan Uske Boden Angelo Merte Schullindividuelle Fragen                                                                                                    |
|                                                          | Keine schullnördurellen Fragen         Optionale Fragen der Befragungsgruppe         Keine schullnördurellen Fragen         Wenn Sie die optionalen Fragen verändert haben, speichern Sie dies bitte mit einem separaten Klick auf         + Frage hinzufligen         E Fragen speichern |

**Schritt 3:** Wenn Sie die Option nutzen und zusätzliche Fragen für Ihre Befragungsgruppe hinzufügen möchten, gehen Sie auf den Button "+ Frage hinzufügen". Sie können jetzt im oberen Textfeld Ihre Frage eingeben. Um Ihre Fragen zu speichern, gehen Sie auf "Fragen speichern".

| Testung 220724             |                                                                                                    | Technik Abt.1 *          |
|----------------------------|----------------------------------------------------------------------------------------------------|--------------------------|
| Instrumente-BBS •          |                                                                                                    |                          |
| LeBe-BBS bestätigen        | LeBe (27_08_24_LeBe_Befragung_OMB Befragung 2024)<br>Befragungsgruppen in denen Sie Gruppenleiter sind |                          |
| LeBe-BBS ausfullen         | Abl.1 Technik                                                                                          | Bestätigung erforderlich |
| LeBe-BBS Ergebnisse teilen | Mitglieder der Befragungsgruppe 'Abt.1 Technik'                                                        |                          |
|                            | Stefan Müller                                                                                          |                          |
|                            | Ulika Boten                                                                                            |                          |
|                            | Angelo Merte                                                                                           |                          |
|                            | Schulindividuelle Fragen<br>Keine schulindividuellen Fragen                                            |                          |
|                            | Optionale Fragen der Befragungsgruppe<br>Keine optionalen Fragen                                       |                          |
|                            | Frage 1<br>Die Ausstattung der Werkstätten unterstütz den Handlungsorientieren Unterricht.             |                          |
|                            | Wenn Sie die optionalen Fragen verändert haben, speichern Sie dies bitte mit einem separaten Klick auf |                          |
|                            | + Frage hinzufügen                                                                                     |                          |
|                            | Bitte bestätigen Sie die Richtigkeit und Vollständigkeit der Tellnehmer.                               |                          |

**Schritt 4:** Wenn Sie alle Angaben speichern und die Befragungsgruppe bestätigen möchten, gehen Sie auf den Button "Bestätigen". Eine Meldung zeigt Ihnen an, dass Ihre Eingaben gespeichert wurden.

| <ul> <li>Die Bestätigung wurde ge</li> <li>Die Fragen wurden gesper</li> </ul> | espeichert.<br>eichert. |
|--------------------------------------------------------------------------------|-------------------------|
|                                                                                | Dialog schließen (4)    |

Schritt 5: Im Anschluss wird Ihnen angezeigt, dass die LeBe-BBS von Ihnen bestätigt wurde.

| Testung 220724                                                                                                    |                                                                                                    | 🖉 - (Technik Abt.1 * |
|----------------------------------------------------------------------------------------------------|----------------------------------------------------------------------------------------------------|----------------------|
| Instrumente-BBS +<br>LeBe DBS bestatigen<br>LeBe-BBS ausfallen<br>LeBe-BBS vergleichen<br>LeBe-BBS Ergebnisse tellen | LeBe (27_08_24_LeBe_Befragung_OMB Befragung 2024)<br>Befragungsgruppen in denen Sie Gruppenleiter sind<br>AbL1 Technik |                      |